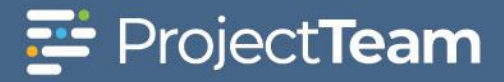

## **Drawing Packages**

A drawing package is a group of one or more drawings representing a formal project submission such as 30% Design, Construction Set, As-Builts, etc.

## Creating a New Drawing Package

- 1. Navigate to the Drawing log within a project.
- 2. Click the **New Package** button on the top of the Drawing log.

| Inv       | energ     | N Invenergy Training Project - | All 👻 Search project form | ns             | Q          | ∀ <b>-</b> >3, -  | PT Administrator 👻 |
|-----------|-----------|--------------------------------|---------------------------|----------------|------------|-------------------|--------------------|
| Regist    | Drawing P | ackages shared with me         |                           |                | [          | New Drawing New P | ackage Print       |
|           | Drawings  | Packages                       |                           |                |            |                   |                    |
| Forms     |           | Subject $\Diamond$             |                           | Created On 👻   | Related    | Shared            |                    |
| C         |           |                                |                           |                |            |                   |                    |
| Files     |           | Permit Set                     |                           | 3/3/21 8:58 AM | <b>%</b> 0 | <b>1</b> 1        | Edit               |
| Reports   |           |                                |                           |                |            |                   |                    |
| Directory |           |                                |                           |                |            |                   |                    |
| Calendar  |           |                                |                           |                |            |                   |                    |

3. The Drawing Package form will open. Enter the required information in the **Subject** field. The General Notes field is optional, but the information captured in this field will be very helpful in creating robust reports about your drawings.

|        | DETAILS                                     |       |       |          |            |  |  |  |  |
|--------|---------------------------------------------|-------|-------|----------|------------|--|--|--|--|
| Subjec | Subject *Regulard                           |       |       |          |            |  |  |  |  |
| Туре   | Type the Subject                            |       |       |          |            |  |  |  |  |
| Genera | General Notes                               |       |       |          |            |  |  |  |  |
| Type   | ule dellerar hotes                          |       |       |          |            |  |  |  |  |
| Drawin | Drawings     // Add Existing     Create New |       |       |          |            |  |  |  |  |
|        | Subject                                     | DWG # | Rev # | Rev Date | Discipline |  |  |  |  |
|        |                                             |       |       |          |            |  |  |  |  |

4. To add individual drawings which already exist in ProjectTeam to the package, click the **Add Existing** button.

|        | DETAILS                                    |       |       |          |                         |  |  |  |
|--------|--------------------------------------------|-------|-------|----------|-------------------------|--|--|--|
| Subjec | t                                          |       |       |          |                         |  |  |  |
| Elec   | trical Package                             |       |       |          |                         |  |  |  |
| Gener  | al Notes                                   |       |       |          |                         |  |  |  |
| This   | This package contains electrical drawings. |       |       |          |                         |  |  |  |
| Drawl  | ngs                                        |       |       |          | Add Existing Create New |  |  |  |
|        | Subject                                    | DWG # | Rev # | Rev Date | Discipline              |  |  |  |
|        |                                            |       |       |          |                         |  |  |  |

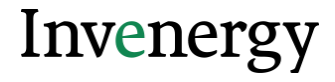

5. If needed, use the **Search** box to locate a specific drawing in the list. Click the **checkbox** beside each drawing you wish to add to the package and click the **Add** button.

|      | Add Existing Drawings × |       |       |          |            |     |  |
|------|-------------------------|-------|-------|----------|------------|-----|--|
| Sear | ch                      | ٩     |       |          |            |     |  |
|      | Subject                 | DWG # | Rev # | Rev Date | Discipline |     |  |
|      | Assembly                | 03    | 0     |          |            |     |  |
|      | Wiring Diagrams         | 002   | 0     |          |            |     |  |
|      | Raceway                 | 01    | 0     |          |            |     |  |
|      |                         |       |       |          |            |     |  |
| Can  | el                      |       |       |          |            | Add |  |

6. If adding a drawing to the package which *does not* exist in ProjectTeam, click the **Create New** button, and reference the *Drawing* QRG for additional direction.

| Drawin | Drawings Add Existing Create New |       |       |          |            |  |  |
|--------|----------------------------------|-------|-------|----------|------------|--|--|
|        | Subject                          | DWG # | Rev # | Rev Date | Discipline |  |  |
|        | Assembly                         | 03    | 0     | 5/21/19  | Electrical |  |  |
| -      | Wiring Diagrams                  | 002   | 0     | 5/21/19  | Electrical |  |  |
| -      | Raceway                          | 01    | 0     | 5/21/19  | Electrical |  |  |
|        |                                  |       |       |          |            |  |  |

- Click the dropdown arrow beside the Save & Share button located in the top right corner. Click Save & Share to save the document and share with other team members or click the Save button to save without granting access to the drawing package.
- 8. The Share this document modal window will open. Select the radio button to the left of the Share Group or User to share the Drawing Package with. The user can also use the Apply distribution lists if a distribution list has been created for sharing Drawing Packages. Click Share at the bottom of the modal window to share the record.

| Share this document |                         |                   |                               |                   |         |  |  |
|---------------------|-------------------------|-------------------|-------------------------------|-------------------|---------|--|--|
| Share               | e To users Share To ema | il.               |                               |                   |         |  |  |
| Sea                 | irch                    |                   |                               | Apply distributio | n lists |  |  |
|                     | Project Managers 🕐      |                   | ProjectTeam, Inc.             |                   | ^       |  |  |
|                     | ProjectTeam, Inc. 🕐     |                   | ProjectTeam, Inc.             |                   |         |  |  |
|                     | Solution Guidance Corpo | oration 🕐         | Solution Guidance Corporation |                   |         |  |  |
|                     | TRG Builders LLC 🖲      |                   | TRG Builders LLC              |                   |         |  |  |
| User                | rs                      |                   |                               |                   | 11      |  |  |
| _                   | Name                    | Company           |                               | True Access 🔊     |         |  |  |
|                     | Debra Rakes             | ProjectTeam, Inc. |                               | ✓ Shared          |         |  |  |
|                     | Diane Urban             | TRG Builders LLC  |                               |                   |         |  |  |
| _                   |                         |                   |                               |                   | *       |  |  |
| Cance               | 21                      |                   |                               |                   | Share   |  |  |

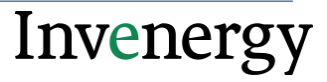

## Edit the Drawing Package Record

1. In the Drawing Package log, click a **drawing package title hyperlink** to open the document.

| Drawing Pa | ckages shared with me |                |            | New Print = |
|------------|-----------------------|----------------|------------|-------------|
|            | Subject ÷             | Created On *   | Shared     |             |
|            |                       |                |            |             |
|            | Electrical Package    | 5/21/19.348 PM | <b>1</b> 1 | Edit        |

2. The drawing package document will open. To add additional information about the drawing, click the **Edit** button in the Details section.

| Drawing Package: Electrical Package<br>Srested By Susan Mills (ProjectTeam, Inc.) on 5/21/19 at 3:48 PM |       |       |          |            |           |                                                                     |       |
|----------------------------------------------------------------------------------------------------|-------|-------|----------|------------|-----------|---------------------------------------------------------------------|-------|
| SHARED WITH (1) View All                                                                                |       |       |          |            | Share     | ACTION ITEMS                                                        | New   |
| 4                                                                                                    |       |       |          |            |           | Show complete/obsolete items                                        |       |
| DETAILS                                                                                                 |       |       |          |            | Edit      |                                                                     |       |
| Subject<br>Electrical Package                                                                           |       |       |          |            |           | Comments Activity                                                   |       |
| General Notes<br>This package contains electrical drawings.                                             |       |       |          |            |           | Comment                                                             |       |
| Drawings                                                                                                |       |       |          |            | -         |                                                                     |       |
| Subject                                                                                                 | DWG # | Rev # | Rev Date | Discipline |           |                                                                     |       |
| Assembly                                                                                                | 03    | 0     | 5/21/19  | Electrical |           |                                                                     |       |
| Wiring Diagrams                                                                                         | 002   | 0     | 5/21/19  | Electrical |           | No comments added to this document yet.<br>Be the first to comment. |       |
| Raceway                                                                                                 | 01    | 0     | 5/21/19  | Electrical |           |                                                                     |       |
|                                                                                                    |       |       |          |            |           |                                                                     |       |
| WORKFLOWS                                                                                               |       |       |          |            | Start New | REFERENCE LINKS                                                     | New + |
|                                                                                                    |       |       |          |            |           |                                                                     |       |

3. Click the dropdown arrow beside the **Save & Share** button located in the top right corner. Click **Save & Share** to save the document and share with other team members or click the **Save** button to save without granting access to the drawing package.

| Cancel | Save & Share | - |
|--------|--------------|---|
|        | Save & Share |   |
|        | Save         |   |

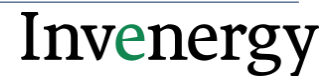

## Download Drawings from the Package

1. Open the drawing package. In the Details section of the package, click the **ellipsis (three dot)** button above the drawings section and click **Download item attachments**.

| DETAILS                                                  |       |       |          | Edit                            |  |  |  |
|----------------------------------------------------------|-------|-------|----------|---------------------------------|--|--|--|
| Subject<br>Electrical Package                            |       |       |          |                                 |  |  |  |
| General Notes This package contains electrical drawings. |       |       |          |                                 |  |  |  |
| Drawings                                                 |       |       |          |                                 |  |  |  |
| Subject                                                  | DWG # | Rev # | Rev Date | Disel Download item attachments |  |  |  |
| Assembly                                                 | 03    | 0     | 5/21/19  | Electrical                      |  |  |  |
| Wiring Diagrams                                          | 002   | 0     | 5/21/19  | Electrical                      |  |  |  |
| Raceway                                                  | 01    | 0     | 5/21/19  | Electrical                      |  |  |  |

2. The drawing documents will download in a zip file to your computer.

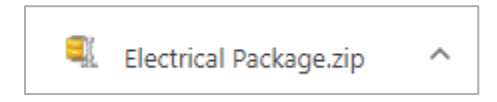

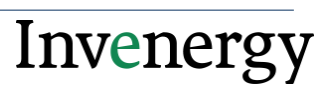